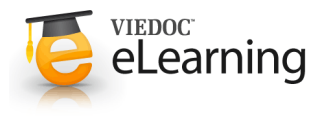

## 🍯 17. Concomitant Medication

## 1 Concomitant Medication

- Click the Concomitant Medication log form for the selected patient. Click the "Add" button to add a new medication. Fill out the form.
- For a new medication add the start date, drug name etc.
- To change of an existing medication open the log row and click the "Change" button.
- If the dose has changed for an existing medication open the log row and enter a stop date for the current dose and add a new entry for the new dose. A new entry can be added by copying the old entry or adding a new one. Enter the new dose in the new entry along with the new start date and set it to ongoing.

| VIEDOC                     | PATIENT             | D                         | GENDER Female BIRTH DATE 1965-01-01 |                    |                     |            |  |
|----------------------------|---------------------|---------------------------|-------------------------------------|--------------------|---------------------|------------|--|
|                            | KR                  | 999 00005                 | STATUS                              | Active             |                     |            |  |
|                            |                     |                           |                                     |                    |                     |            |  |
| oncomitant Me              | edication           |                           |                                     |                    |                     |            |  |
| Add                        |                     |                           |                                     |                    |                     |            |  |
| Please add a new log row   | for every change of | of a medication, for exam | ple dose or                         | requency change. 1 | Fo stop an existing | medication |  |
| open it and set medication | stopped to yes a    | nd enter a stop date.     |                                     |                    |                     |            |  |
| Start date                 |                     | Drug name                 |                                     |                    | ATC                 |            |  |
| /. •. •. •                 | . Star              | 1                         |                                     |                    | 7 🖬                 |            |  |
| Dose L                     | Init                | Frequency                 |                                     | Route              |                     |            |  |
| 7                          | < Select > 👻        | / < Select >              | -                                   | ∫ < Select > ▼     |                     |            |  |
|                            |                     |                           | ••••••                              |                    |                     |            |  |
| Yes O No                   |                     |                           |                                     |                    |                     |            |  |
|                            |                     |                           |                                     |                    |                     |            |  |
| < Select >                 |                     | OAL OLS                   |                                     |                    |                     |            |  |
|                            | 04                  |                           |                                     |                    |                     |            |  |
| J Comment                  |                     |                           |                                     |                    |                     |            |  |
|                            |                     |                           |                                     |                    |                     |            |  |
|                            |                     |                           |                                     |                    | (1) h               |            |  |
|                            |                     |                           |                                     |                    |                     |            |  |

• If the patient has stopped taking a medication open the log row and enter a stop date. (Do not use 0 doses).

## 2 Copy Medication

- If a concomitant medication is similar to a previously added Concomitant medication you can simply open the old entry and copy it by clicking the "Copy" button.
- Note! Remember to change the copied row to reflect the new medication.

| oncomitant Me                                | edication                                   |                               |                    |                         |                             |                     |                   |                          |
|----------------------------------------------|---------------------------------------------|-------------------------------|--------------------|-------------------------|-----------------------------|---------------------|-------------------|--------------------------|
|                                              | for every chose                             |                               | tion for a         |                         | daaa ar fr                  |                     | To ot             | an an aviatina madicatio |
| pen it and set medication                    | stopped to yes                              | and enter a s                 | top date.          |                         | dose of in                  | equency of          | lange. To st      | op an existing medicatio |
| start date<br>2010 - Oct - 1                 | OND E                                       | Drug na<br>7 Ibupn            | ame<br>ofen        |                         |                             |                     |                   | ATC<br>J G02CC01         |
| Dose (                                       | Unit<br>mg +                                | Freque<br>/ Twic              | ncy<br>e daily     | Ŧ                       |                             | Route               | Ŧ                 |                          |
| Medication stopped                           | 0210                                        |                               | 0                  | 0.9                     |                             | 0                   | 5                 | 00200                    |
|                                              |                                             |                               |                    |                         |                             |                     |                   |                          |
| ndication<br>Other                           |                                             | -                             |                    |                         |                             | Specify In<br>HEADA | ACHE              |                          |
| ndication<br>Cother                          |                                             |                               |                    |                         |                             | Specify in          | ndication<br>CHE  |                          |
| ndication<br>Comer<br>Comment                | 0 <sup>12</sup> .0                          |                               | 244                | 0                       |                             | Specify II          | ndication<br>ICHE | - Digital Contraction    |
| ndication<br>Other<br>Somment                | Сору                                        | •<br>Delete                   |                    | Siç                     | jn                          | Specify II          | ndication         | Cancel                   |
| rdication<br>Other<br>Change<br>Status Start | Copy                                        | v<br>Delete<br>Indication     | Dose               | Siç<br>Unit             | jn Stop                     | Specify II          | ndication<br>.CHE | Cancel                   |
| Change                                       | Copy<br>Drug name<br>Ibuprofen              | Delete                        | Dose               | Sig<br>Unit<br>mg       | jn Stop                     | Specify II          | ndication         | Cancel                   |
| dication<br>Other<br>Change                  | Copy<br>Drug name<br>Ibuprofen<br>Ibuprofen | Delete Indication Other Other | Dose<br>400<br>400 | Sig<br>Unit<br>mg<br>mg | 310<br>Stop<br>-<br>2010-09 | -01                 | ndication         | Cancel                   |

## 3 Several log rows with same medication

- If there are several log rows for the same medication only the latest entry will be visible with a plus sign in front. To view the older entries click the plus sign.
- To hide the older entries click the minus sign.

| Status | Start      | Drug name | Indication | Dose | Unit | Stop       |  |
|--------|------------|-----------|------------|------|------|------------|--|
| P 🚺    | 2010-10-01 | Ibuprofen | Other      | 400  | mg   |            |  |
| L      | 2010-08-01 | Ibuprofen | Other      | 400  | mg   | 2010-09-01 |  |
| À      | 2005-NK-NK | Aspirin   | Other      | -    | mg   | -          |  |